iPadの標準ブラウザ「Safari」でwebページを翻訳する方法

はじめに、iPad の設定画面で言語を追加します。

①「設定」のアイコンをタップ ⇒②「一般」 ⇒ ③「言語と地域」 ⇒ ④「言語を追加」
⇒ ⑤言語を選択(タップ)

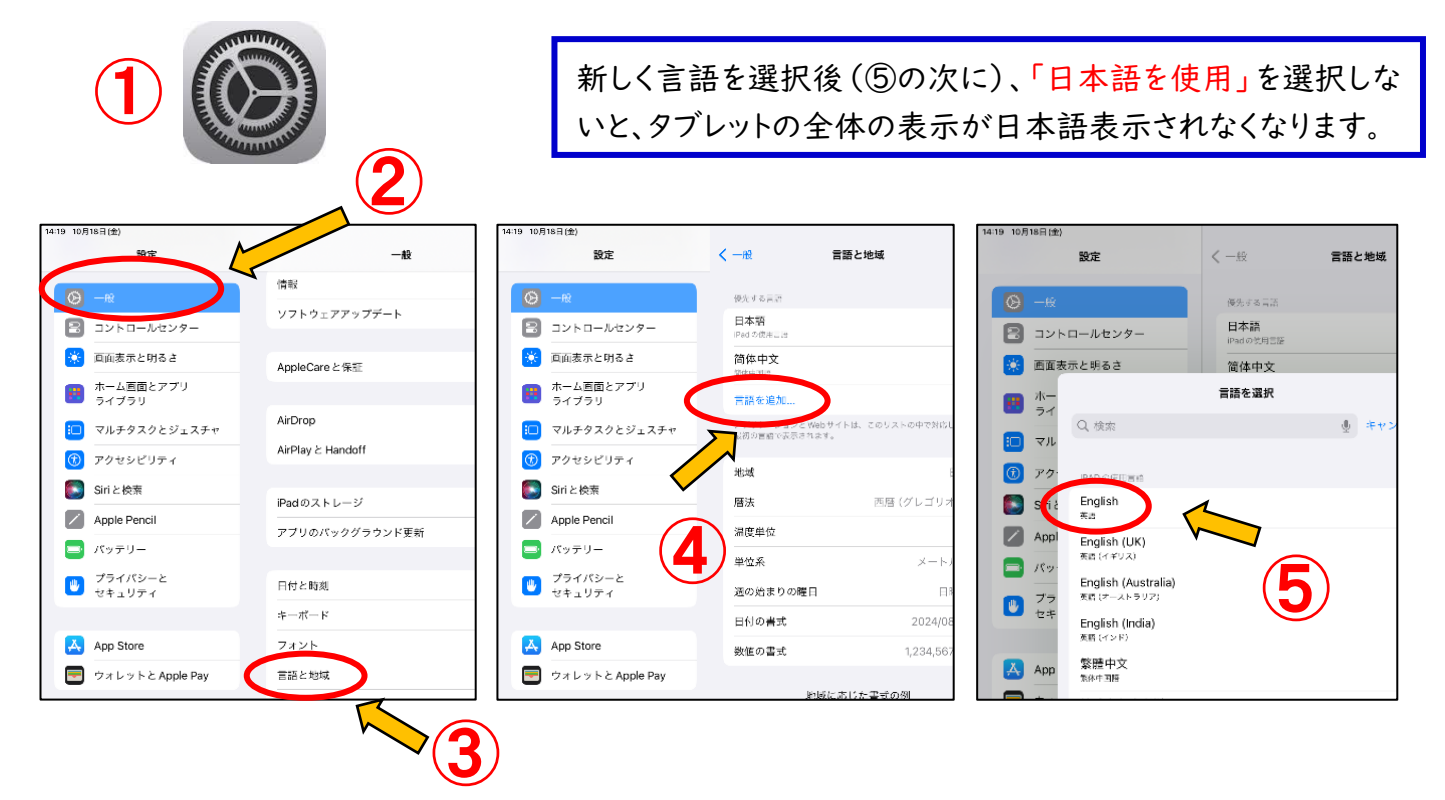

翻訳したい Web ページで、URL 欄の左端の ⑥「ぁあ」をタップすると、次のようなメニューが表示され、⑦「Web サイトを翻訳」をタップします。

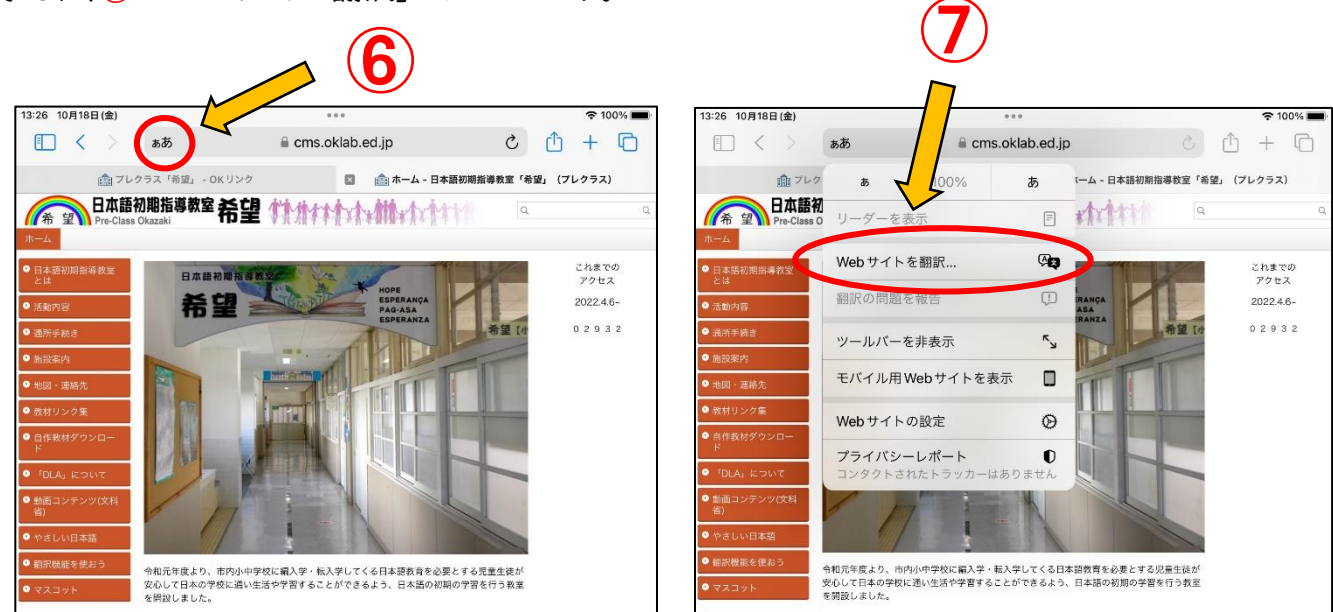

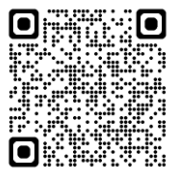

どの言語に翻訳するかの選択肢が表示されます。ここには、iPad の設定画面の[使用する言語 の優先順序]で指定した言語が表示されます。[使用する言語の優先順序]欄に1つの言語だけ が指定されている場合は、この選択肢は表示されず、すぐに翻訳されます。今回は、⑧「ポルトガル 語」を選択しました。

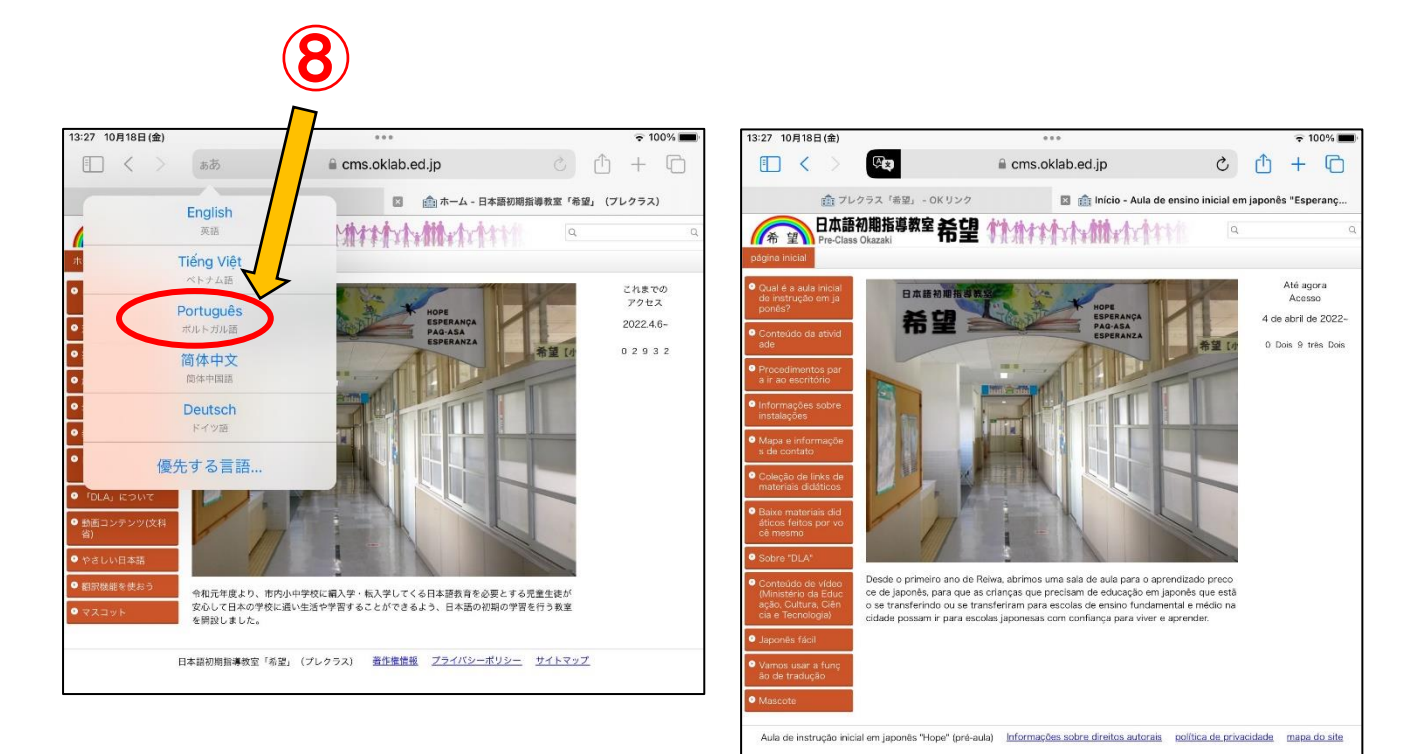

翻訳された Web ページを元の言語に戻す場合は、アドレスバーの  $(\mathbf{q})$ します。10「原文を表示」を選択すると、元の言語で表示されます。

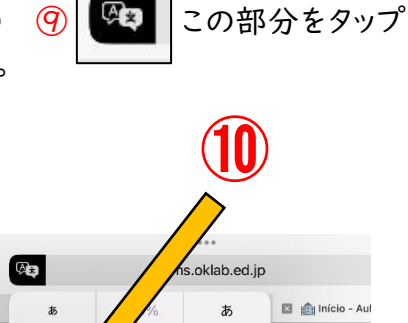

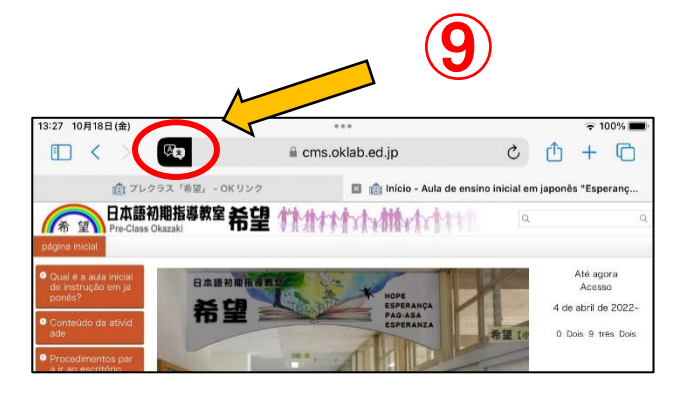

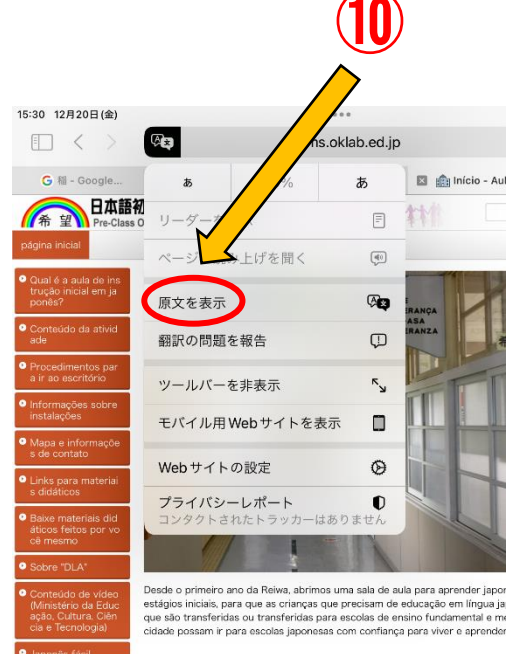

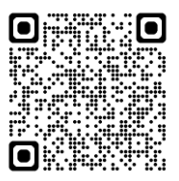